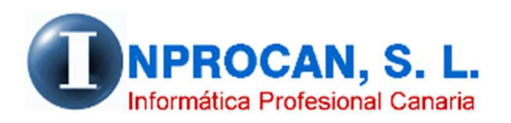

Inprocan, S.L. Juan Domínguez Pérez, 19, 3°, Oficina 18. 35008 – Las Palmas de Gran Canaria Teléfono: 928463341

#### FILTRO AVANZADO EN EL FORMULARIO DE PRODUCTORES

### ¿QUE HACE ESTE PROCESO?

Con esta opción podemos filtrar/consultar a los productores que cumplan una condición concreta, como por ejemplo ver qué productores tienen el IRPF fijo, ver quienes tienen bases manuales de cotización, ver quienes están a tiempo parcial, etc.

# ¿DONDE SE ENCUENTRA LA NUEVA OPCION?

La nueva opción se encuentra en el formulario del productor (Opción 2 – 2):

|                  |                                                                                                    | 11  |
|------------------|----------------------------------------------------------------------------------------------------|-----|
| 1                | 🕴 Productores 🗖 📼 💌                                                                                                    | 5   |
|                  | Filtro<br>Avanzado         Datos<br>Variables         Partes<br>Altas/Bajas         Contratos         Declaración<br>Jurada         Acumulados         Préstamos         Tramos<br>CRETA |     |
|                  | Productor                                                                                                    |     |
| 1                | Empresa: Código: Cód. Automático (F3)                                                                                                    | GV  |
| 1                | Apellidos: Nombre:                                                                                                    | 191 |
|                  | 1. Personales         2. Pto.Trabajo         3. Contrato         4. Seg.Social         5. Bancarios         6. Económicos         7. Conceptos         8. Observ.                        |     |
| $\left[ \right]$ |                                                                                                    |     |
| 1                | Tipo Id.: NIF                                                                                                    | 194 |
|                  | Domicilio:                                                                                                    | 121 |
|                  | Nt Visionda: Nt Dicc: Duorte: C.D.                                                                                                    | 1.1 |

# ¿COMO FUNCIONA?

Cuando hacemos click en ese botón se abre la siguiente ventana:

| Filtro avanzado de productores                |                           |                         |                     |  |  |  |  |  |  |  |  |  |  |  |
|-----------------------------------------------|---------------------------|-------------------------|---------------------|--|--|--|--|--|--|--|--|--|--|--|
| Administracion                                |                           |                         |                     |  |  |  |  |  |  |  |  |  |  |  |
| Personales                                    |                           |                         |                     |  |  |  |  |  |  |  |  |  |  |  |
| Empresa:                                      | Códi                      | go:                     | Recorte reclangular |  |  |  |  |  |  |  |  |  |  |  |
| Apellidos:                                    | Nomb                      | pre:                    |                     |  |  |  |  |  |  |  |  |  |  |  |
| N.I.F.:                                       | № Seg.Soc                 | ial:                    | -                   |  |  |  |  |  |  |  |  |  |  |  |
| - Puesto de trabajao y contrato               |                           |                         |                     |  |  |  |  |  |  |  |  |  |  |  |
|                                               |                           |                         |                     |  |  |  |  |  |  |  |  |  |  |  |
| Tipo Prod.:                                   | Ctro.T                    | ira.:                   |                     |  |  |  |  |  |  |  |  |  |  |  |
| Dpto.:                                        | Contra                    | ato:                    |                     |  |  |  |  |  |  |  |  |  |  |  |
| Convenio:                                     | Catego                    | pría                    |                     |  |  |  |  |  |  |  |  |  |  |  |
| _ ¿Quienes tienen?                            |                           |                         |                     |  |  |  |  |  |  |  |  |  |  |  |
| <ul> <li>Alta sin retribución</li> </ul>      | C Exento cotización       | 🔿 Guarda legal          | C Exoneración       |  |  |  |  |  |  |  |  |  |  |  |
| C IRPF Fijo                                   | O No actualiza categoría  | O Antigüedad congelada  | C Tiempo parcial    |  |  |  |  |  |  |  |  |  |  |  |
| C Salario anual estimado                      | C Bases manuales          | C Bolsa cobrada         |                     |  |  |  |  |  |  |  |  |  |  |  |
| Forma de cobro: Sin definir                   | •                         |                         |                     |  |  |  |  |  |  |  |  |  |  |  |
| Altas y Bajas                                 |                           |                         |                     |  |  |  |  |  |  |  |  |  |  |  |
| <ul> <li>Solo trabajadores en alta</li> </ul> | Solo trabajadores en baja | O Todos (altas y bajas) |                     |  |  |  |  |  |  |  |  |  |  |  |

Podemos buscar al productor por cualquiera de los datos mostrados. Lo más común es que pongamos el código de la empresa a buscar y luego elijamos la opción del apartado "¿Quiénes tienen?

Vamos a suponer que queremos buscar a los productores con contrato a tiempo parcial. Haríamos lo siguiente:

| 1 | Filtro avanzado de productores                                                                                  |
|---|----------------------------------------------------------------------------------------------------|
|   | Administracion                                                                                                  |
|   | Personales                                                                                                    |
|   | Empresa: 0001 GEOSWW, S.L. Código:                                                                              |
|   | Apellidos: Nombre:                                                                                              |
|   | N.I.F.: Nº Seg.Social:                                                                                          |
|   | Puesto de trabajao y contrato                                                                                   |
|   | Tipo Prod.:                                                                                                    |
|   | Dpto.: Contrato:                                                                                                |
|   | Convenio: Categoría                                                                                             |
|   |                                                                                                    |
|   | ¿Quienes tienen?                                                                                                |
|   | C Alta sin retribución C Exento cotización C Guarda legal C Exoneración                                         |
|   | CIRPF Fijo CNo actualiza categoría CAntigüedad congelada 🖣 🤨 Tiempo parcial                                     |
|   | C Salario anual estimado C Bases manuales C Bolsa cobrada                                                       |
|   | Forma de cobro: Sin definir 💌                                                                                   |
|   | Altas y Bajas                                                                                                   |
|   | <ul> <li>Solo trabajadores en alta</li> <li>Solo trabajadores en baja</li> <li>Todos (altas y bajas)</li> </ul> |
|   |                                                                                                    |
|   | Aceptar (F12) Cancelar (Ctrl+N)                                                                                 |
|   |                                                                                                    |

Al pulsar F12 o el botón Aceptar nos saldrá el primer productor que cumpla la condición solicitada:

| Archivo Administración Detalle                                                                                                    | A <u>n</u> exos <u>O</u> pciones     |                                                                                                    |
|----------------------------------------------------------------------------------------------------|--------------------------------------|----------------------------------------------------------------------------------------------------|
| 📲 🖥 🖌 🕨 🐺 🕻                                                                                                    | 🖌 🔽 🛃 🔳 🔳 🔍 🗸 🗠                      | 🖻 🕑 🖆 🖨 🗋 Mes y año: 03-2016                                                                                                    |
| DVAR CALN RECN                                                                                                    | PROD EMPR SRED COSR                  | COSD TRBA EXT CRET                                                                                                    |
| DVAR         CALN         RECN           1. Tabbas Auxiliares         2.           2. Enpresas         2. Productores           3. Productores         3.           5. Processor Mensuales         4.           4. Pagas Extras         5.           5. Listados         6.           6. HPF         7.           7. Impresos         8.           8. Absentismo         9.           9. Attasos Convenio y compleme           A. Auxiliares           B. Utilidades           C. Seguridad           D. Programas Externos | PROD EMPR SRED COSR                  | COSD       TRBA       EXT       CRET         Image: Cost of the state state st |
|                                                                                                    | Geosylin  <br>Geosylin  <br>Geosylin | Tipo Id.:       DNL 6 NLF.       ▼         Domicilio:       CICORDOBA       N.LF.:       43111111A       NIF         Domicilio:       CICORDOBA       N* Piso:       0       Puerta:       8       C.P.:       35016         Municipio:       35016       LAS PALMAS       GC.       35-LAS PALMAS         Teléfono:       328320043       Teléfono Móvil:       655301697         EMail:       9a@geoswin es       País/Nac::       0       España       F. nacimiento:       29/05/1952 ▼         Estado civil:       Casado/a       ✓       Sexo:       Múmero hijos:       0         Nivel estudios:       PRIMARIOS       Profesión:       PANADERO       Nombre padre:       FRANCISCO                                                                                                    |

Una vez en esta pantalla podemos movernos al siguiente productor o al anterior con las teclas de

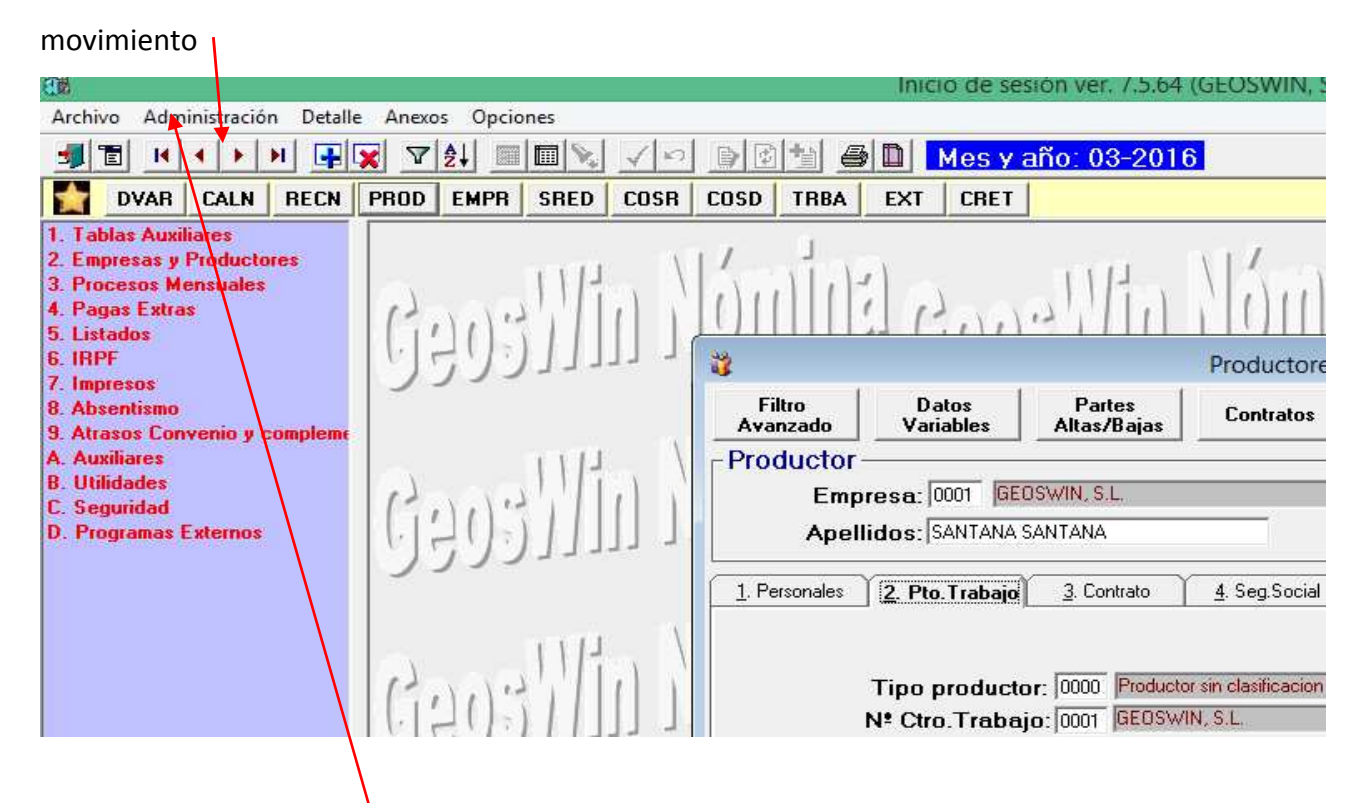

o pulsar en Administración – Lista para que nos salga una lista con todos los productores que

# cumplen la condición.

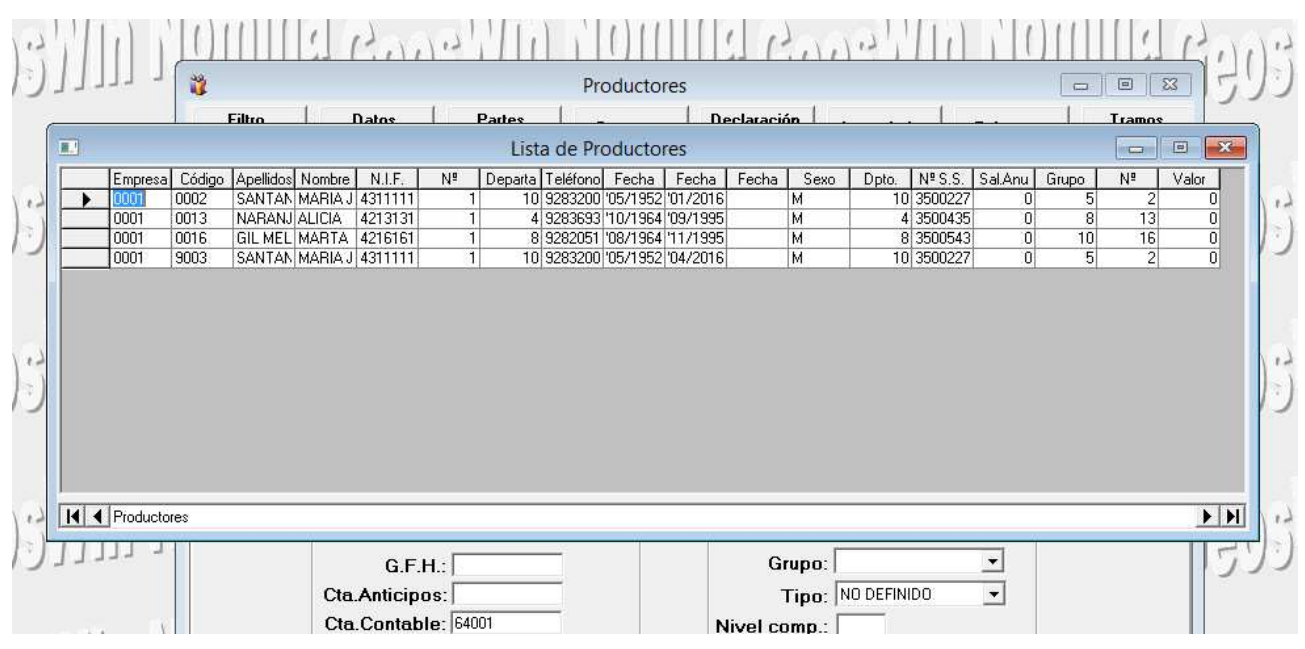

# Si queremos imprimir la lista pulsaremos Opciones, en la parte alta de la pantalla e Imprimir.

|                                                            | ŀ.                                                                       |                     |          | Inicio de sesión ver. 7.5.64 (GEOSWIN, S.L. (DEMO)) |      |                                         |                                        |                                               |                                                     |                                                    |                |                                                                                                    |                                                      |                                                       |       |                          |                       |                                                                |                        |                            |                                      |                                                                                                    |   |
|------------------------------------------------------------|--------------------------------------------------------------------------|---------------------|----------|-----------------------------------------------------|------|-----------------------------------------|----------------------------------------|-----------------------------------------------|-----------------------------------------------------|----------------------------------------------------|----------------|----------------------------------------------------------------------------------------------------|------------------------------------------------------|-------------------------------------------------------|-------|--------------------------|-----------------------|----------------------------------------------------------------|------------------------|----------------------------|--------------------------------------|----------------------------------------------------------------------------------------------------|---|
| Archivo Formulario Opciones                                |                                                                          |                     |          |                                                     |      |                                         |                                        |                                               |                                                     |                                                    |                |                                                                                                    |                                                      |                                                       |       |                          |                       |                                                                |                        |                            |                                      |                                                                                                    |   |
| 3                                                          | 第111日 H<・H 平式 214日 周知、  小い  日本 100 100 100-2016                          |                     |          |                                                     |      |                                         |                                        |                                               |                                                     |                                                    |                |                                                                                                    |                                                      |                                                       |       |                          |                       |                                                                |                        |                            |                                      |                                                                                                    |   |
| 1                                                          | DVAR                                                                     | CALN                | RECN     | PROD                                                | EMPR | SRED                                    | COSR                                   | COSD                                          | TRBA                                                | EXT                                                | CRET           |                                                                                                    |                                                      |                                                       |       |                          |                       |                                                                |                        |                            |                                      |                                                                                                    |   |
| 1.                                                         | Tablas Aux                                                               | iliares<br>Producto | 162      |                                                     |      |                                         |                                        | 1                                             | 1                                                   |                                                    |                | _                                                                                                    | 111                                                  | J                                                     |       |                          |                       |                                                                |                        | 17                         | 1                                    |                                                                                                    |   |
| 3                                                          | Procesos M                                                               | Inneualae           |          |                                                     |      |                                         |                                        |                                               |                                                     |                                                    |                | Lista de Pr                                                                                                    | aductor                                              | roc                                                   |       |                          |                       |                                                                |                        |                            |                                      |                                                                                                    |   |
|                                                            | 10000000                                                                 | TCHISUCICS          |          | 1                                                   |      |                                         |                                        |                                               |                                                     |                                                    |                | LISIG GE FI                                                                                                    | Juucio                                               | C3                                                    |       |                          |                       |                                                                |                        |                            | 1000                                 | and the second second s |   |
| 4.1                                                        | Pagas Extra                                                              | as                  |          | P.                                                  |      | Emprov                                  |                                        | Apollido                                      | a Nombro                                            | NIE                                                | L MP           | Departa Teléfono                                                                                                    | Footba                                               | Eacha                                                 | Facha | Sava                     | Date                  | NRCC                                                           | Sal Anu                | Grupo                      | NP                                   | Valor.                                                                                                    |   |
| 4.1                                                        | Pagas Extra<br>Listados                                                  | as                  |          | 61                                                  |      | Empresa                                 | Código                                 | Apellido                                      | s Nombre                                            | N.I.F.<br>4311111                                  | N <sup>₽</sup> | Departa Teléfono<br>10 9283200                                                                                                    | Fecha<br>'05/1952                                    | Fecha<br>'01/2016                                     | Fecha | Sexo<br>M                | Dpto.                 | Nº S.S.<br>3500227                                             | Sal.Anu<br>0           | Grupo<br>5                 | N <sup>®</sup> 2                     | Valor                                                                                                    |   |
| 4.  <br>5.  <br>6.  <br>7.                                 | Pagas Extra<br>Listados<br>IRPF                                          | as                  |          | (.);                                                |      | Empresa                                 | Código<br>0002<br>0013                 | Apellido<br>SANTA<br>NARAN                    | s Nombre<br>MARIA J<br>J ALICIA                     | N.I.F.<br>4311111<br>4213131                       | <u>N</u> ₽     | Departa Teléfono<br>10 9283200<br>4 9283693                                                                                                | Fecha<br>'05/1952<br>'10/1964                        | Fecha<br>'01/2016<br>'09/1995                         | Fecha | Sexo<br>M<br>M           | Dpto.<br>10           | Nº S.S.<br>0 3500227<br>1 3500435                              | Sal.Anu<br>0<br>0      | Grupo<br>5<br>8            | N <sup>®</sup><br>2<br>13            | Valor<br>0                                                                                                    | E |
| 4.  <br>5.  <br>6.  <br>7.  <br>8. /                       | Pagas Extra<br>Listados<br>IRPF<br>Impresos<br>Absentismo                | as                  |          | 65                                                  |      | Empresa<br>0001<br>0001<br>0001         | Código<br>0002<br>0013<br>0016         | Apellido<br>SANTA<br>NARAN<br>GIL ME          | s Nombre<br>N MARIA J<br>J ALICIA<br>L MARTA        | N.I.F.<br>4311111<br>4213131<br>4216161            | N <sup>®</sup> | Departa Teléfono<br>10 9283200<br>4 9283693<br>8 9282051                                                                                   | Fecha<br>'05/1952<br>'10/1964<br>'08/1964            | Fecha<br>'01/2016<br>'09/1995<br>'11/1995             | Fecha | Sexo<br>M<br>M<br>M      | Dpto.<br>10<br>2      | Nº S.S.<br>3500227<br>3500435<br>3500543                       | Sal.Anu<br>0<br>0      | Grupo<br>5<br>8<br>10      | N <sup>®</sup><br>2<br>13<br>16      | Valor<br>0<br>0<br>0                                                                                                    | 1 |
| 4. 1<br>5. 1<br>6. 1<br>7. 1<br>8. <i>1</i><br>9. <i>1</i> | Pagas Extra<br>Listados<br>IRPF<br>Impresos<br>Absentismo<br>Atrasos Cor | as<br>I nvenio + c  | :ompleme | 6                                                   |      | Empresa<br>0001<br>0001<br>0001<br>0001 | Código<br>0002<br>0013<br>0016<br>9003 | Apellido<br>SANTA<br>NARAN<br>GIL ME<br>SANTA | s Nombre<br>MARIAJ<br>J ALICIA<br>L MARTA<br>MARIAJ | N.I.F.<br>4311111<br>4213131<br>4216161<br>4311111 | Nº<br>I        | Departa         Teléfono           10         9283200           4         9283693           8         9282051           10         9283200 | Fecha<br>105/1952<br>10/1964<br>108/1964<br>105/1952 | Fecha<br>'01/2016<br>'09/1995<br>'11/1995<br>'04/2016 | Fecha | Sexo<br>M<br>M<br>M<br>M | Dpto.<br>1(<br>2<br>1 | Nº S.S.<br>3500227<br>3500435<br>3500543<br>3500543<br>3500227 | Sal.Anu<br>0<br>0<br>0 | Grupo<br>5<br>8<br>10<br>5 | N <sup>®</sup><br>2<br>13<br>16<br>2 | Valor<br>0<br>0<br>0<br>0                                                                                                    |   |